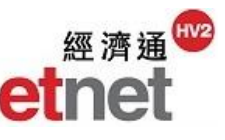

## 2.3 Sector

2.3.1 Top 50

|                                   | 50 10   |       |                    | N 0-1 |          |        |          | All     |        |        |          |          |                  |        |        |          |
|-----------------------------------|---------|-------|--------------------|-------|----------|--------|----------|---------|--------|--------|----------|----------|------------------|--------|--------|----------|
| 30 Top 50                         | Stock   | Warra | nt   CBBC Sort By: | %Ga   | iner     | -      | Industry | All     | •      |        |          |          | Only display t   | transa | cted S | ecuritie |
| HSI                               | Ranking | Code  | Name               |       | N        | ominal | Chg      | %Chg▼   | High   | Low    | Turnover | Currency | Industry         |        | Relate | d Info   |
| Index Const a ent                 | 1.      | 01612 | VINCENT MED        |       | 1        | 1.220  | +0.190   | +18.447 | 1.300  | 1.080  | 35.763M  | HKD      | Health & Perso   |        | Co     |          |
| Industry                          | 2.      | 00629 | YUE DA MINING      |       | <b>†</b> | 0.340  | +0.050   | +17.241 | 0.360  | 0.285  | 3.109M   | HKD      | Metals           |        | Co     |          |
| industry                          | 3.      | 00875 | CHINA FIN INV      |       | 1        | 0.185  | +0.027   | +17.089 | 0.192  | 0.159  | 20.975M  | HKD      | Agricultural Pro |        | Co     |          |
| AH AH Shares                      | 4.      | 01258 | CHINFMINING        |       | 1        | 1.200  | +0.150   | +14.286 | 1.430  | 1.050  | 577.340K | HKD      | Metals           |        | Co     |          |
| DT                                | 5.      | 01483 | U BANQUET GP       |       | 1        | 1.750  | +0.190   | +12.180 | 1.820  | 1.570  | 10.472M  | HKD      | Hotels & Entert  |        | Co     |          |
| DC Dual Tranche Dual Counter      | 6.      | 06808 | SUNART RETAIL      |       | 1        | 5.870  | +0.630   | +12.023 | 5.940  | 5.410  | 402.939M | HKD      | Retailers        |        | Co     |          |
| HK Southbound Trading             | 7.      | 00990 | THEME INT'L        |       | 1        | 0.275  | +0.029   | +11.789 | 0.280  | 0.250  | 14.613M  | HKD      | Retailers        | M      | Co     | 8        |
| SH Southound Hading               | 8.      | 01466 | MAN SANG JEWEL     |       | 1        | 2.990  | +0.300   | +11.152 | 2.990  | 2.600  | 20.284M  | HKD      | Jewellery & Wa   |        | Co     |          |
| ADR ADR                           | 9.      | 00822 | KA SHULINT'L       |       | 1        | 0.610  | +0.060   | +10.909 | 0.610  | 0.550  | 3.256M   | HKD      | Industrial Goods | M      | Co     |          |
|                                   | 10.     | 02133 | CH POLYMETAL       |       | 1        | 0.255  | +0.025   | +10.870 | 0.260  | 0.230  | 2.459M   | HKD      | Metals           |        | Co     |          |
| ETF ETF                           | 11.     | 00368 | SINOTRANS SHIP     |       | †.       | 1.430  | +0.140   | +10.853 | 1.440  | 1.280  | 16.323M  | HKD      | Transportation   | M      | Co     |          |
| SD High Dividend                  | 12.     | 00847 | KAZ MINERALS-S     |       | 1        | 30.500 | +2.800   | +10.108 | 30.500 | 30.000 | 63.150K  | HKD      | Metals           |        | Co     |          |
| SD right Dividend                 | 13.     | 00580 | SUN.KING ELEC      |       | †.       | 1.570  | +0.140   | +9.790  | 1.580  | 1.420  | 12.461M  | HKD      | Industrial Goods |        | Co     |          |
| P/E High Growth Oriented, Low P/E | 4       |       |                    |       |          |        |          |         |        |        |          |          |                  |        |        |          |
| REIT REITS                        |         |       |                    |       |          |        |          |         |        |        |          |          |                  |        |        |          |
| NON NON                           |         |       |                    |       |          |        |          |         |        |        |          |          |                  |        |        |          |

Top 50 is a display option which enables user to search the top 50 stocks/warrants/CBBC according to particular sorting criteria.

(i)Maximum number of windows open: 3

#### Sorting

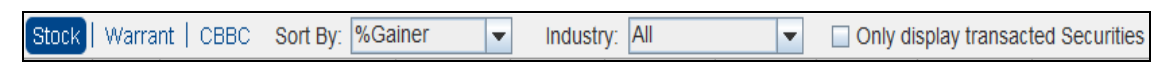

User can switch between stock/warrant/CBBC pages by clicking the short cut at the top left corner of the window. Also, by clicking the pull down menu, different sorting criterions are provided such as %Gainers, %Losers, P/E Ratio and 52-week high/ low and industries, etc. Meanwhile, user can check the box "Include transaction securities" to show those securities that have transactions only and exclude those securities that do not have transaction in the list.

### **Related Information Short Cut**

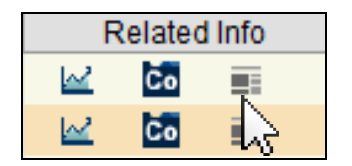

User can open the chart, news or company information window of a particular stock by clicking the respective short cut key.

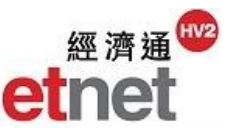

## 2.3.2 Industry

| 🔟 Industry          |            |                                 |              |              |              |                |                     | ± _ □ ×  |
|---------------------|------------|---------------------------------|--------------|--------------|--------------|----------------|---------------------|----------|
| vet News 🔽 Indus    | stry: All  | 🗾 🔽 Indus                       | try Overview | Industry Ana | alysis       | Top 5 %Gainer  | Top 5 %Loser        | Setup 🔻  |
| Industry            | Avg. %Chg▼ | Up/DownStock                    | Turnover     | %of MT       | Prv Day Turn | %of Prv Day MT | 5-day Avg. Turnover | 5-day Tu |
| Agricultural Prod   | +0.561     | <mark>2</mark> 7 <mark>8</mark> | 201.467M     | 0.461        | 598.828M     | 0.833          | 491.119M            |          |
| Insurance           | +0.100     | 3 11                            | 2.041B       | 4.668        | 4.403B       | 6.125          | 4.654B              |          |
| Metals              | -0.298     | <b>14</b> 26 <b>30</b>          | 1.102B       | 2.520        | 1.839B       | 2.558          | 843.752M            |          |
| Other Financials    | -0.379     | 28 50 58                        | 1.612B       | 3.688        | 3.128B       | 4.352          | 2.925B              |          |
| Coal                | -0.426     | <b>8</b> 10 <b>14</b>           | 469.924M     | 1.075        | 776.392M     | 1.080          | 886.564M            |          |
| Basic Materials     | -0.429     | <mark>10</mark> 21 <u>30</u>    | 99.492M      | 0.228        | 327.907M     | 0.456          | 286.713M            |          |
| Health & Person     | -0.473     | <mark>18</mark> 29 69           | 620.227M     | 1.419        | 1.353B       | 1.882          | 1.226B              |          |
| Household Good      | -0.478     | <b>17</b> 29 <b>41</b>          | 189.375M     | 0.433        | 834.179M     | 1.160          | 741.043M            |          |
| Jewellery & Wat     | -0.551     | 6 7 14                          | 55.207M      | 0.126        | 108.902M     | 0.152          | 146.917M            |          |
| Textiles & Clothing | -0.564     | <b>11</b> 28 <b>34</b>          | 209.992M     | 0.480        | 721.845M     | 1.004          | 572.173M            |          |
| Properties          | -0.597     | <mark>27</mark> 77 <b>125</b>   | 2.110B       | 4.826        | 4.818B       | 6.703          | 5.980B              |          |
| Food & Beverages    | -0.613     | <b>14</b> 19 <b>33</b>          | 671.034M     | 1.535        | 958.629M     | 1.334          | 881.582M            |          |
| Banks               | -0.652     | <mark>6</mark> 7 <u>16</u>      | 5.847B       | 13.375       | 10.796B      | 15.019         | 8.534B              |          |
| Software & Servi    | -0.662     | <mark>12</mark> 37 46           | 4.360B       | 9.974        | 4.724B       | 6.571          | 4.702B              |          |
| Construction        | -0.668     | <b>21</b> 29 <b>53</b>          | 1.253B       | 2.866        | 2.443B       | 3.398          | 1.765B              |          |
| Industrial Goods    | -0.722     | <mark>26</mark> 57 74           | 899.833M     | 2.058        | 2.514B       | 3.497          | 1.961B              |          |
| Conglomerates       | -0.760     | 3 6 14                          | 383.174M     | 0.876        | 1.176B       | 1.637          | 942.924M            |          |
| Retailers           | -0.821     | <mark>9</mark> 20 42            | 441.456M     | 1.010        | 468.233M     | 0.651          | 550.610M            |          |
| Media & Publishing  | -0.823     | <b>15</b> 21 <b>35</b>          | 115.424M     | 0.264        | 241.652M     | 0.336          | 231.926M            |          |
| Transportation      | -0.853     | <mark>12</mark> 11 45           | 574.575M     | 1.314        | 1.116B       | 1.552          | 921.178M            |          |
|                     |            |                                 |              |              |              |                |                     | •        |

"Industry" included two tabs, namely Industry Overview and Industry Analysis. "Industry Overview" provides real-time information such as Price Up/Down Stocks, 5-day Average Turnover of various industry constituents in one window; user can keep track on the market movement. Meanwhile, user can check the performance of the securities of a particular industry by clicking "Industry Analysis".

# Provide additional analytical data

### a.) Top 5 %Gainer/Top 5 %Loser

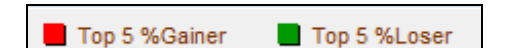

| Industry          | Avg. %Chg▼ |
|-------------------|------------|
| Insurance         | +0.590     |
| Metals            | +0.280     |
| Agricultural Prod | +0.148     |
| Coal              | +0.034     |
| Other Financials  | +0.001     |

"Top 5 %Gainer" and "Top 5 %Loser" display the 5 highest and lowest "Average %Change" among all industries. The positive and negative values are shown in Red and Green color respectively.

## b.) 5-day Turnover Chart

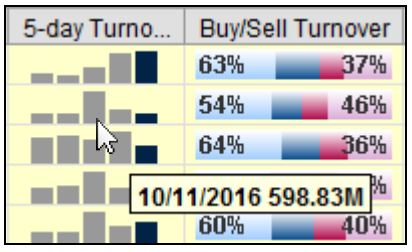

User can mouse-over the 5-day Turnover Chart to show specific turnover with date.

## c.) Capital Flow

| Capital Flow D |
|----------------|
| 166.038M       |
| 290.280M       |
| 70.803M        |
| 82.479M        |
| 529.516M       |

User can monitor the capital inflow and outflow of the constituent stocks in different industries. If the figure on "Net Buy" is positive, it indicates that there is net capital inflow, and vice versa.

| HK Sou    | thbound Trading                |   | _         | _      |          |                   | _          | _           |             |            |               | t _ O ×    |
|-----------|--------------------------------|---|-----------|--------|----------|-------------------|------------|-------------|-------------|------------|---------------|------------|
| Industry: | All                            |   | <b>–</b>  | HK-SH  | Ex.HK-SH | ₽ H               | K-SZ       | Ex.F        | HK-SZ       |            | Ex.HK-SH/Ex.H | K-SZ HK HK |
| HK-SH Da  | ily Balance/Quota (RMB) 9.585B |   | / 10.500B | 91%    |          | HK-S              | Z Daily Ba | alance/0    | Quota (RMB) | 1 -        |               |            |
| Code 🔺    | Name                           |   | Nominal   | Chg    | %Chg     | Buy               | /Sell Turn | nover       | Turnover    | Southbound | High          | Low        |
| 00001     | CKH HOLDINGS                   | ŧ | 93.500    | -1.250 | -1.319   | 54%               |            | 46%         | 314.620M    | SH         | 94.000        | 93.050 📤   |
| 00002     | CLP HOLDINGS                   | ŧ | 76.300    | -2.100 | -2.679   | 49%               |            | 51%         | 416.400M    | SH         | 78.200        | 76.100     |
| 00003     | HK & CHINA GAS                 | ŧ | 14.640    | -0.520 | -3.430   | 65%               |            | 35%         | 349.544M    | SH         | 15.100        | 14.620     |
| 00004     | WHARF HOLDINGS                 | ÷ | 55.300    | -3.000 | -5.146   | 50%               |            | 50%         | 297.686M    | SH         | 57.700        | 54.950     |
| 00005     | HSBC HOLDINGS                  | t | 60.750    | +0.750 | +1.250   | 51%               |            | 49%         | 3.918B      | SH         | 60.950        | 60.400     |
| 00006     | POWER ASSETS                   | ŧ | 72.500    | -1.250 | -1.695   | 63%               |            | 37%         | 285.531M    | SH         | 73.500        | 72.350     |
| 80000     | PCCW                           | ŧ | 4.370     | -0.160 | -3.532   | <mark>41</mark> % |            | 59%         | 55.232M     | SH         | 4.530         | 4.330      |
| 00010     | HANG LUNG GROUP                | t | 29.250    | +0.200 | +0.688   | 65%               |            | 35%         | 49.871M     | SH         | 29.900        | 28.700     |
| 00011     | HANG SENG BANK                 | t | 142.400   | +0.900 | +0.636   | 59%               |            | 41%         | 152.188M    | SH         | 142.400       | 140.500    |
| 00012     | HENDERSON LAND                 | ÷ | 42.450    | -0.650 | -1.508   | 51%               |            | 49%         | 70.458M     | SH         | 43.150        | 42.300     |
| 00014     | HYSAN DEV                      | ÷ | 34.400    | -0.150 | -0.434   | 77%               |            | 23%         | 45.404M     | SH         | 34.650        | 34.300     |
| 00016     | SHK PPT                        | ÷ | 104.100   | -1.800 | -1.700   | 50%               |            | 50%         | 705.700M    | SH         | 105.600       | 103.900    |
| 00017     | NEW WORLD DEV                  | ÷ | 8.830     | -0.120 | -1.341   | 58%               |            | 42%         | 197.906M    | SH         | 8.930         | 8.750      |
| 00019     | SWIRE PACIFIC A                | ŧ | 78.650    | -2.600 | -3.200   | 58%               |            | 42%         | 111.887M    | SH         | 80.500        | 77.950     |
| 00020     | WHEELOCK                       | ÷ | 44.450    | -1.400 | -3.053   | 56%               |            | 44%         | 52.214M     | SH         | 45.850        | 44.250     |
| 00023     | BANK OF E ASIA                 | 1 | 31.400    | +0.350 | +1.127   | 68%               | _          | <b>3</b> 2% | 40.521M     | SH         | 31.650        | 30.900     |
| 00027     | GALAXY ENT                     | t | 33.050    | +0.350 | +1.070   | 51%               |            | 49%         | 347.963M    | SH         | 33.150        | 32.250     |
| 00038     | FIRST TRACTOR                  | 1 | 4.370     | +0.040 | +0.924   | 52%               | _          | 48%         | 4.727M      | SH         | 4.400         | 4.280      |
| 00041     | GREAT EAGLE H                  | ÷ | 33.900    | -0.400 | -1.166   | 72%               |            | <b>28</b> % | 750.500K    | SH         | 34.300        | 33.550 👻   |
| 4         |                                |   |           |        |          |                   |            |             |             |            |               | Þ          |

## 2.3.3 Southbound Trading

"Southbound Trading" displays real time quotation of all southbound trading securities, including latest nominal price, buy/sell turnover ratio etc. Ex-southbound page is also available for users' reference.

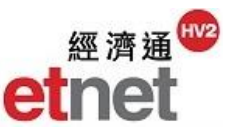

#### Check the Southbound Daily Quota and Daily Quota Balance

| Southbound Trading                     |             |          |             |                     |   | ti _ C ×          |
|----------------------------------------|-------------|----------|-------------|---------------------|---|-------------------|
| Industry: All                          | V HK-SH     | Ex.HK-SH | HK-SZ       | Ex.HK-SZ            |   | Ex.HK-SH/Ex.HK-SZ |
| HK-SH Daily Balance/Quota (RMB) 9.588B | / 10.500B 9 | 1%       | HK-SZ Daily | Balance/Quota (RMB) | 1 | -                 |

Under Shanghai-Hong Kong Stock Connect, Northbound trading and Southbound trading will respectively be subjected to a separate set of Aggregate and Daily Quota, which is monitored by SEHK and SSE in several. User can check the respective percentage bar on the top of the window, in which the green part shows the remaining daily quota in the market.

### "A-share Info"Short Cut Key

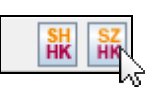

With the additional module "A-share Info", user can switch between Shanghai Stock and Shenzhen Stock by just clicking the short cut key.

| ADR ADR         |       |                  |        |          |   |         |       |                     | 8_0×    |
|-----------------|-------|------------------|--------|----------|---|---------|-------|---------------------|---------|
|                 |       |                  |        |          |   |         |       | HKD/USD 0.          | 1290    |
|                 |       | Nominal          |        | Turnover |   | Close   |       |                     |         |
| Name            | Code  | (HKD)            | %Chg   | (HKD)    |   | (HKD)   | %Chg  | Industry            | Related |
| CKH HOLDINGS    | 00001 | <b>\$</b> 93.350 | -1.478 | 317.095M | ÷ | 93.070  | -1.15 | O Conglomerates     | 🗠 🖸 📥   |
| CLP HOLDINGS    | 00002 | <b>4</b> 76.350  | -2.615 | 424.301M | ÷ | 78.640  | -0.88 | 0 Utilities         | 🗠 🖸     |
| HK & CHINA GAS  | 00003 | ↓ 14.640         | -3.430 | 351.741M | ÷ | 15.360  | -1.00 | 0 Utilities         | 🗠 🖸     |
| WHARF HOLDINGS  | 00004 | \$ 55.200        | -5.317 | 299.951M | 1 | 57.390  | +1.16 | 0 Properties        | 🗠 🖸     |
| HSBC HOLDINGS   | 00005 | <b>1</b> 60.750  | +1.250 | 3.956B   | 1 | 60.710  | +1.14 | 0 Banks             | 🗠 🖸     |
| POWER ASSETS    | 00006 | <b>4</b> 72.500  | -1.695 | 285.712M | 1 | 73.600  | +1.01 | 0 Utilities         | 🗠 🔂     |
| HENDERSON LAND  | 00012 | 42.450           | -1.508 | 70.500M  | ÷ | 42.580  | -1.26 | Properties          | 🗠 🖸     |
| SHK PPT         | 00016 | <b>↓</b> 104.100 | -1.700 | 710.176M | ÷ | 102.610 | -1.34 | 0 Properties        | 🗠 🖸     |
| NEW WORLD DEV   | 00017 | ♣ 8.830          | -1.341 | 198.692M | 1 | 8.880   | +1.78 | 0 Properties        | 🗠 🖸     |
| SWIRE PACIFIC A | 00019 | ♣ 78.550         | -3.323 | 112.594M | ÷ | 80.430  | -0.62 | O Conglomerates     | 🗠 🖸     |
| SINO LAND       | 00083 | ↓ 11.540         | -2.369 | 20.302M  | ÷ | 11.480  | -0.80 | 0 Properties        | 🗠 Co    |
| HANG LUNG PPT   | 00101 | ↓ 16.620         | -1.189 | 26.718M  | 1 | 16.720  | +1.42 | 0 Properties        | 🗠 Co    |
| TSINGTAO BREW   | 00168 | 4 30.850         | -2.064 | 39.502M  |   | 30.770  | 0.00  | 0 Food & Beverag    | 🗠 🖸     |
| GUANGDONG INV   | 00270 | 🕹 11.600         | -2.027 | 46.479M  | ÷ | 11.970  | -2.67 | O Utilities         | 🗠 Co    |
| SHANGHAI PECHEM | 00338 | <b>1</b> 3.950   | +2.067 | 53.695M  | ÷ | 3.840   | -2.75 | 0 Basic Materials   | 🗠 🖸     |
| SINOPEC CORP    | 00386 | \$ 5.450         | -1.268 | 521.442M | ÷ | 5.460   | -2.03 | Oil & Gas           | 🗠 Co    |
| HKEX            | 00388 | 1 206.800        | +0.977 | 1.389B   | ÷ | 202.040 | -1.19 | 0 Other Financials  | 🗠 🖸     |
| BEIJING ENT     | 00392 | 4 34.900         | -2.378 | 174.249M | 1 | 35.470  | +0.56 | 0 Utilities         | 🗠 Co    |
| DONGFENG GRO    | 00489 | ♣ 7.880          | -1.868 | 132.843M | ÷ | 7.960   | -0.99 | Automobiles         | 🗠 🔂     |
| LI & FUNG       | 00494 | 3.610            | 0.000  | 72.996M  | ÷ | 3.410   | -7.37 | 0 Textiles & Clothi | 🗠 Co    |
| GUANGSHEN RAIL  | 00525 | 4.240            | -0.470 | 14.062M  | ÷ | 4.210   | -0.98 | 0 Transportation    | 🗠 🔂 🖵   |
| 4               |       |                  |        |          |   |         |       |                     |         |

### 2.3.4 ADR

"ADR" provides market data (includes ADR/H %Premium, % Change, etc) for both ADR and Hong Kong Stocks in one table as performance comparison. The close price of ADR will be converted into HK dollars and the exchange rate will be shown on the top right corner of the screen.

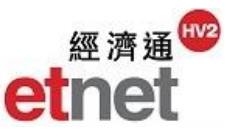

## 2.3.5 ETF

| ETF ETF  | Performance    |   |   |             |            |             |          | む_ロ×                       |
|----------|----------------|---|---|-------------|------------|-------------|----------|----------------------------|
| All      |                | • | E | TF Performa | ance   ETF | Information |          |                            |
| All      |                | 1 | 1 | Nominal     | Chg        | %Chg        | Turnover | Underlying /               |
| 02800 T  | RACKER FUND    |   | + | 22.750      | -0.300     | -1.302      | 1.670B   | Hang Seng Index            |
| 02801 IS | SHARES CHINA   |   | + | 19.440      | -0.460     | -2.312      | 1.289M   | MSCI China Index           |
| 02802 15 | SHARES EM ASIA |   | + | 41.250      | -0.950     | -2.251      | 3.023M   | MSCI EM Asia Index         |
| 02805 V  | G FTSE ASIAXI  |   | + | 18.780      | -0.540     | -2.795      | 349.779K | The FTSE Asia Pacific ex J |
| 02808 F  | FUND CG BOND   |   | + | 130.200     | -0.700     | -0.535      |          | Citi Chinese Government B  |
| 02000 D  | IT CS1200 ETE  |   | + | 14.220      | -0.040     | -0.280      | 127.780K | CSI 300 Index              |
| 02011 11 | DDCCI200DE AI  |   | + | 15.760      | -0.140     | -0.881      | 21.074K  | CSI300 Real Estate Index   |
| UZ010 A  | WISE TIKEWOONS | • | + | 6.130       | -0.260     | -4.069      |          | CSI Hong Kong Listed Trad  |
| 02819    | ABF HK IDX ETF |   | + | 100.300     | -0.800     | -0.791      | 489.490K | iBoxx ABF Hong Kong Inde>  |
| 02821    | ABF PAIF       |   | + | 115.000     | -2.250     | -1.919      | 553.252K | iBoxx ABF Pan-Asia Index   |
| 02822    | CSOP A50 ETF   |   | 1 | 11.640      | +0.040     | +0.345      | 423.321M | FTSE China A50 Index       |
| 02823    | X ISHARES A50  |   | + | 11.340      | +0.080     | +0.710      | 321.186M | FTSE China A50 Index       |

"ETF" (Exchange Traded Funds) are investment funds listed on the Hong Kong Exchanges and Clearing Limited (HKEX) securities market. The "ETF" section provides comprehensive and latest ETF information for users.

### **ETF Performance**

"ETF Performance" provides the latest prices of three major ETFs listed on HKEX, including iShares A50, Tracker Fund and H-Share ETF.

## **ETF Information**

| <b>ETF</b> ETF Information                                                                                                    | [02800 TRACKER FUND]                                                                             |           | <u> 1 _ ロ ×</u>                                                                                                    |
|----------------------------------------------------------------------------------------------------|--------------------------------------------------------------------------------------------------|-----------|----------------------------------------------------------------------------------------------------|
| 02800 TRACKER FU                                                                                                    | IND - ETF Performance                                                                            |           | ETF Information                                                                                                    |
| Investment Target                                                                                                    | TraHK's investment objective is to p<br>performance of the Hang Seng Inde                        | rov<br>x. | ide investment results that closely correspond to the                                                                                                    |
| Fund Data                                                                                                    |                                                                                                  |           | Fund Price Performance                                                                                                    |
| Underlying Asset<br>Asset<br>Base Currency<br>Trading Currency<br>Board Lot Size<br>Dividend Policy<br>Short Sell<br>Derivatives Invest<br>Derivatives Issuer | Hang Seng Index<br>Equity - Hong Kong<br>HKD<br>HKD<br>500<br>Semi-Year<br>Allowed<br>N<br>N/A   |           | 1 Mth<br>3 Mth<br>6 Mth<br>1 Yr<br>3 Yr<br>3 Yr<br>(Issue price is not adjusted for dividend, bonus issue,<br>ex-rights or any corporate actions. )<br>Net Asset Value<br>Total Net Asset(M)<br>22.981HKD As at10/11/2016<br>Total Net Asset(M)<br>80569.154HKD As at30/09/2016<br>Trust Unit Outstanding<br>3512.993M As at10/11/2016 |
| Management Fee<br>Stamp Duty<br>Market Maker                                                                                                    | 0.05% p.a. maximum<br>Remission in full<br>Bluefin HK Ltd.<br>BNP Paribas Securities (Asia) Ltd. | •         |                                                                                                    |

ETF Information" displays the investment target as well as the related information of a particular ETF, such as its Underlying Asset, Dividend Policy, Involving Derivatives Investment and Fund Price Performance Chart, etc.

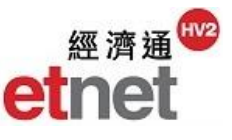

| (Issue price is not adjuste<br>ex-rights or any corporate | ed for dividend, bo<br>e actions. ) | onus issue,     |
|-----------------------------------------------------------|-------------------------------------|-----------------|
| Net Asset Value                                           | 22.981HKD                           | As at10/11/2016 |
| Total Net Asset(M)                                        | 80569.154HKD                        | As at30/09/2016 |
| Trust Unit Outstanding                                    | 3512.993M                           | As at10/11/2016 |

Net Asset Value of an ETF is calculated on a basis of one unit. The calculation method is as follows: <u>(Value of all assets, including cash and undistributed dividends – all cumulative fees and expenses)</u> / total number of units. It is calculated by using the daily closing price of assets.

| More Sectors             | _                                                                                                    | _                                                                                                    | _                                                                                                    | _                                                                                                    |                                                                                                    |                                                                                                    |                                                                                                    | 1 ti                                                                                                    | $-\Box \times$                                                                                                    |
|--------------------------|----------------------------------------------------------------------------------------------------|----------------------------------------------------------------------------------------------------|----------------------------------------------------------------------------------------------------|----------------------------------------------------------------------------------------------------|----------------------------------------------------------------------------------------------------|----------------------------------------------------------------------------------------------------|----------------------------------------------------------------------------------------------------|----------------------------------------------------------------------------------------------------|----------------------------------------------------------------------------------------------------|
| Dividend                 | -                                                                                                    |                                                                                                    |                                                                                                    |                                                                                                    | (Filter                                                                                                    | Dividend Payout                                                                                                    | Ratio>=45% & %                                                                                                    | Yld>=4%) Se                                                                                                    | tup 🔻                                                                                                    |
| Dividend                 | N                                                                                                    | pminal                                                                                                    | Chg                                                                                                    | %Chg                                                                                                    | Buy/Sell Turnover                                                                                                    | Volume                                                                                                    | Turnover                                                                                                    | High                                                                                                    | L                                                                                                    |
| Growth Oriented, Low P/E | 5                                                                                                    | 5.570                                                                                                    | -0.070                                                                                                    | -1.241                                                                                                    | 19% 81%                                                                                                    | 86.000K                                                                                                    | 481.100K                                                                                                    | 5.660                                                                                                    | <b>_</b>                                                                                                    |
| s                        | - 0                                                                                                    | 3.120                                                                                                    | +0.010                                                                                                    | +0.322                                                                                                    | 30% 70%                                                                                                    | 412.000K                                                                                                    | 1.288M                                                                                                    | 3.140                                                                                                    |                                                                                                    |
|                          |                                                                                                    | 14.000                                                                                                    | +0.040                                                                                                    | +0.286                                                                                                    | 3 <mark>5% 6</mark> 5%                                                                                                    | 154.500K                                                                                                    | 2.157M                                                                                                    | 14.080                                                                                                    |                                                                                                    |
| 28 ALCO HOLDINGS         | +                                                                                                    | 2.990                                                                                                    | -0.030                                                                                                    | -0.993                                                                                                    | 50% 50%                                                                                                    | 416.000K                                                                                                    | 1.244M                                                                                                    | 3.030                                                                                                    |                                                                                                    |
| B6 CHEN XING             |                                                                                                    | 1.860                                                                                                    | 0.000                                                                                                    | 0.000                                                                                                    | 65% 35%                                                                                                    | 14.000K                                                                                                    | 25.770K                                                                                                    | 1.860                                                                                                    |                                                                                                    |
| 10 SOHO CHINA            | +                                                                                                    | 3.930                                                                                                    | -0.040                                                                                                    | -1.008                                                                                                    | 56%44%                                                                                                    | 4.369M                                                                                                    | 17.037M                                                                                                    | 3.980                                                                                                    |                                                                                                    |
| 28 JOLIMARK              | +                                                                                                    | 1.550                                                                                                    | -0.010                                                                                                    | -0.641                                                                                                    | 100%                                                                                                    | 246.000K                                                                                                    | 381.440K                                                                                                    | 1.560                                                                                                    |                                                                                                    |
| 28 RENHENG ENT           |                                                                                                    | 0.630                                                                                                    | 0.000                                                                                                    | 0.000                                                                                                    | 48% 52%                                                                                                    | 200.000K                                                                                                    | 126.000K                                                                                                    | 0.630                                                                                                    |                                                                                                    |
| 37 SAFETY GODOWN         | +                                                                                                    | 18.920                                                                                                    | -0.140                                                                                                    | -0.734                                                                                                    | 25% 75%                                                                                                    | 8.000K                                                                                                    | 151.760K                                                                                                    | 19.000                                                                                                    | 1                                                                                                    |
| 76 PEGASUS INT'L         |                                                                                                    | 1.050                                                                                                    | 0.000                                                                                                    | 0.000                                                                                                    |                                                                                                    |                                                                                                    |                                                                                                    |                                                                                                    |                                                                                                    |
| 26 BESUNYEN              | 1                                                                                                    | 0.520                                                                                                    | +0.010                                                                                                    | +1.961                                                                                                    | 80% 2 <mark>0%</mark>                                                                                                    | 1.655M                                                                                                    | 880.620K                                                                                                    | 0.550                                                                                                    |                                                                                                    |
| B4 ALLAN INT'L           | +                                                                                                    | 1.830                                                                                                    | -0.050                                                                                                    | -2.660                                                                                                    | 100%                                                                                                    | 10.000K                                                                                                    | 18.200K                                                                                                    | 1.820                                                                                                    |                                                                                                    |
| 47 SFK                   | +                                                                                                    | 1.860                                                                                                    | -0.030                                                                                                    | -1.587                                                                                                    | 29% 71%                                                                                                    | 56.000K                                                                                                    | 104.160K                                                                                                    | 1.860                                                                                                    |                                                                                                    |
| 88 YORKEY OPTICAL        | +                                                                                                    | 0.990                                                                                                    | -0.010                                                                                                    | -1.000                                                                                                    | 59% 41%                                                                                                    | 34.000K                                                                                                    | 33.720K                                                                                                    | 1.000                                                                                                    |                                                                                                    |
| 37 HOPEWELL INFR         | +                                                                                                    | 4.020                                                                                                    | -0.110                                                                                                    | -2.663                                                                                                    | 37% 63%                                                                                                    | 3.770M                                                                                                    | 15.244M                                                                                                    | 4.100                                                                                                    |                                                                                                    |
| 37 HOPEWELL INFR-R       | ÷                                                                                                    | 3.550                                                                                                    | -0.090                                                                                                    | -2.472                                                                                                    | 100%                                                                                                    | 8.000K                                                                                                    | 28.400K                                                                                                    | 3.550                                                                                                    |                                                                                                    |
| 30 PERFECT SHAPE         |                                                                                                    | 0.800                                                                                                    | 0.000                                                                                                    | 0.000                                                                                                    | <b>15</b> % 85%                                                                                                    | 960.000K                                                                                                    | 767.680K                                                                                                    | 0.810                                                                                                    |                                                                                                    |
| 31 SAMSON HOLDING        | +                                                                                                    | 0.650                                                                                                    | -0.010                                                                                                    | -1.515                                                                                                    | 80% 20%                                                                                                    | 827.000K                                                                                                    | 537.090K                                                                                                    | 0.650                                                                                                    |                                                                                                    |
|                          |                                                                                                    |                                                                                                    |                                                                                                    |                                                                                                    |                                                                                                    |                                                                                                    |                                                                                                    |                                                                                                    | •                                                                                                    |
|                          | More Sectors  Dividend Dividend Growth Oriented, Low P/E  S  CHEN XING CHEN XING SOHO CHINA SOHO CHINA SOHO CHINA SOHO CHINA SOHO CHINA CHENENG ENT SAFETY GODOWN F PEGASUS INT'L E BESUNYEN ALAN INT'L SFK SYORKEY OPTICAL T OPEWELL INFR- T OPEWELL INFR- SOHO PERCET SHAPE SAMSON HOLDING | Wolf Sectors         Dividend         Growth Oriented, Low P/E         IG         IG         Growth Oriented, Low P/E         IG         IG         Growth Oriented, Low P/E         IG         Sec         CHEN XING         ID         SoHO CHINA         ID         SOHO CHINA         ID         SOHO CHINA         ID         SOHO CHINA         ID         SOHO CHINA         ID         SOHO CHINA         ID         SOHO CHINA         ID         SOHO CHINA         ID         SOHO CHINA         ID         SAFETY GODOWN         ID         EBESUNYEN         ID         BEBSUNYEN         ID         BERFES         SAFETY GODOWN         ID         BERFES         SAFETY GODOWN         ID         BERFES         SCOKEY OPTICAL         ID         PERFECT SHAPE         ID | Note Sectors           Dividend           Dividend           Growth Oriented, Low P/E           Is           Saturd           Sectors           Saturd           Saturd <td>Work         Sectors           Dividend         minal         Chg           Growth Oriented, Low P/E         5.570         -0.070           13         120         +0.010           14.000         +0.040         14.000           12         24.020         HOLDINGS         2.990         -0.030           28         ALCO HOLDINGS         4         2.990         -0.040           28         JOLIMARK         4         1.550         -0.010           28         RENHENG ENT         0.630         0.000           28         RENHENG ENT         0.630         0.000           28         RESUNYEN         1         0.550         0.010           29         DESUNYEN         1         0.520         +0.010           84         ALLAN INT'L         1         1.860         -0.030           27         HOPEWELLINFR         4         0.290         -0.010           37         HOPEWELLINFR-R         3.550         -0.030           30         PERFECT SHAPE         0.800         0.000           30         SAMSON HOLDING         0.650         -0.010</td> <td>Note Sectors           Dividend         Iminal         Chg         %Chg           1 Growth Oriented, Low P/E         5.570         -0.070         -1.241           1 Growth Oriented, Low P/E         5.570         -0.070         -1.241           3.120         +0.010         +0.322         14.000         +0.040         +0.286           28         ALCO HOLDINGS         4         2.990         -0.030         -0.993           86         CHEN XING         1.860         0.000         0.000           10         SOHO CHINA         4         3.930         -0.440         -1.088           28         RENHENG ENT         0.630         0.000         0.000           28         RENHENG ENT         0.630         0.000         0.000           37         SAFETY GODOWN         18.920         -0.140         -0.734           7         PEGASUS INTL         1.050         0.000         0.000           28         BESUNYEN         1         0.520         +0.010         +1.981           84         ALLAN INT'L         4         1.880         -0.030         -1.587           88         YORKEY OPTICAL         0.990         -0.010         -1.603</td> <td>More sectors         (Filter:           Dividend         (Filter:           I Dividend         minal         Chg         %Chg         Buy/Sell Tumover           I Growth Oriented, Low P/E         5.570         -0.070         -1.241         19%         8.9%           1 Growth Oriented, Low P/E         5.570         -0.070         -1.241         19%         8.9%           1 Growth Oriented, Low P/E         5.570         -0.070         -1.241         19%         8.9%           28         ALCO HOLDINGS         1 4.000         +0.040         +0.286         36%         66%           28         ALCO HOLDINGS         1 8.60         0.000         0.093         50%         50%           28         SOHO CHINA         3.930         -0.040         -1.008         56%         44%           28         SOHO CHINA         1.550         -0.010         -0.641         100%           28         RENHENG ENT         0.630         0.000         0.000         25%         25%           37         SAFETY GODOWN         18.920         -0.140         -0.734         25%         75%           4         1.830         -0.050         -2.660         100%         20%     <td>Note Sectors         Childend         (Filter Dividend Payout           Dividend         pminal         Chg         %Chg         Buy/Sell Turnover         Volume           I Growth Oriented, Low P/E         5.570         -0.070         -1.241         19%         81%         86.000K           I Growth Oriented, Low P/E         5.570         -0.070         -1.241         19%         81%         86.000K           28         ALCO HOLDINGS         2.990         -0.030         -0.993         50%         65%         141.000K           28         ALCO HOLDINGS         1.860         0.000         0.000         65%         35%         14.000K           28         ALCO HOLDINGS         1.860         0.000         0.000         65%         44%         4.368M           28         JOLIMARK         1.550         -0.010         -0.641         100%         246.000K           28         RENHENG ENT         0.630         0.000         0.000         48%         52%         200.000K           28         RENHENG ENT         0.630         0.000         0.000         48%         52%         200.000K           28         RESUNYEN         1         0.520         +0.010         +1.961<!--</td--><td>Note Sectors         (Filter: Dividend Payout Ratio&gt;=45% &amp; %)           Dividend         pminal         Chg         %Chg         Buy/Sell Turnover         Volume         Turnover           I Growth Oriented, Low P/E         5         5.570         -0.070         -1.241         19%         84%         86.000K         4\$1.100K           1 Growth Oriented, Low P/E         5         5.570         -0.070         -1.241         19%         84%         86.000K         4\$1.100K           28         ALCO HOLDINGS         2.990         -0.030         -0.993         50%         412.000K         1.288M           14.000         +0.040         +0.286         36%         66%         145.500K         2.157M           28         ALCO HOLDINGS         1.860         0.000         0.000         65%         36%         14.000K         2.5770K           10         SOHO CHINA         1.850         -0.010         -0.641         100%         246.000K         381.440K           28         RENHENG ENT         0.630         0.000         0.000         62%         200.000K         151.760K           28         RENHENG ENT         0.620         +0.010         +1.951         80%         26%         0.000K</td><td>Note Sectors         Characteristic         Characteristic         Character</td></td></td> | Work         Sectors           Dividend         minal         Chg           Growth Oriented, Low P/E         5.570         -0.070           13         120         +0.010           14.000         +0.040         14.000           12         24.020         HOLDINGS         2.990         -0.030           28         ALCO HOLDINGS         4         2.990         -0.040           28         JOLIMARK         4         1.550         -0.010           28         RENHENG ENT         0.630         0.000           28         RENHENG ENT         0.630         0.000           28         RESUNYEN         1         0.550         0.010           29         DESUNYEN         1         0.520         +0.010           84         ALLAN INT'L         1         1.860         -0.030           27         HOPEWELLINFR         4         0.290         -0.010           37         HOPEWELLINFR-R         3.550         -0.030           30         PERFECT SHAPE         0.800         0.000           30         SAMSON HOLDING         0.650         -0.010 | Note Sectors           Dividend         Iminal         Chg         %Chg           1 Growth Oriented, Low P/E         5.570         -0.070         -1.241           1 Growth Oriented, Low P/E         5.570         -0.070         -1.241           3.120         +0.010         +0.322         14.000         +0.040         +0.286           28         ALCO HOLDINGS         4         2.990         -0.030         -0.993           86         CHEN XING         1.860         0.000         0.000           10         SOHO CHINA         4         3.930         -0.440         -1.088           28         RENHENG ENT         0.630         0.000         0.000           28         RENHENG ENT         0.630         0.000         0.000           37         SAFETY GODOWN         18.920         -0.140         -0.734           7         PEGASUS INTL         1.050         0.000         0.000           28         BESUNYEN         1         0.520         +0.010         +1.981           84         ALLAN INT'L         4         1.880         -0.030         -1.587           88         YORKEY OPTICAL         0.990         -0.010         -1.603 | More sectors         (Filter:           Dividend         (Filter:           I Dividend         minal         Chg         %Chg         Buy/Sell Tumover           I Growth Oriented, Low P/E         5.570         -0.070         -1.241         19%         8.9%           1 Growth Oriented, Low P/E         5.570         -0.070         -1.241         19%         8.9%           1 Growth Oriented, Low P/E         5.570         -0.070         -1.241         19%         8.9%           28         ALCO HOLDINGS         1 4.000         +0.040         +0.286         36%         66%           28         ALCO HOLDINGS         1 8.60         0.000         0.093         50%         50%           28         SOHO CHINA         3.930         -0.040         -1.008         56%         44%           28         SOHO CHINA         1.550         -0.010         -0.641         100%           28         RENHENG ENT         0.630         0.000         0.000         25%         25%           37         SAFETY GODOWN         18.920         -0.140         -0.734         25%         75%           4         1.830         -0.050         -2.660         100%         20% <td>Note Sectors         Childend         (Filter Dividend Payout           Dividend         pminal         Chg         %Chg         Buy/Sell Turnover         Volume           I Growth Oriented, Low P/E         5.570         -0.070         -1.241         19%         81%         86.000K           I Growth Oriented, Low P/E         5.570         -0.070         -1.241         19%         81%         86.000K           28         ALCO HOLDINGS         2.990         -0.030         -0.993         50%         65%         141.000K           28         ALCO HOLDINGS         1.860         0.000         0.000         65%         35%         14.000K           28         ALCO HOLDINGS         1.860         0.000         0.000         65%         44%         4.368M           28         JOLIMARK         1.550         -0.010         -0.641         100%         246.000K           28         RENHENG ENT         0.630         0.000         0.000         48%         52%         200.000K           28         RENHENG ENT         0.630         0.000         0.000         48%         52%         200.000K           28         RESUNYEN         1         0.520         +0.010         +1.961<!--</td--><td>Note Sectors         (Filter: Dividend Payout Ratio&gt;=45% &amp; %)           Dividend         pminal         Chg         %Chg         Buy/Sell Turnover         Volume         Turnover           I Growth Oriented, Low P/E         5         5.570         -0.070         -1.241         19%         84%         86.000K         4\$1.100K           1 Growth Oriented, Low P/E         5         5.570         -0.070         -1.241         19%         84%         86.000K         4\$1.100K           28         ALCO HOLDINGS         2.990         -0.030         -0.993         50%         412.000K         1.288M           14.000         +0.040         +0.286         36%         66%         145.500K         2.157M           28         ALCO HOLDINGS         1.860         0.000         0.000         65%         36%         14.000K         2.5770K           10         SOHO CHINA         1.850         -0.010         -0.641         100%         246.000K         381.440K           28         RENHENG ENT         0.630         0.000         0.000         62%         200.000K         151.760K           28         RENHENG ENT         0.620         +0.010         +1.951         80%         26%         0.000K</td><td>Note Sectors         Characteristic         Characteristic         Character</td></td> | Note Sectors         Childend         (Filter Dividend Payout           Dividend         pminal         Chg         %Chg         Buy/Sell Turnover         Volume           I Growth Oriented, Low P/E         5.570         -0.070         -1.241         19%         81%         86.000K           I Growth Oriented, Low P/E         5.570         -0.070         -1.241         19%         81%         86.000K           28         ALCO HOLDINGS         2.990         -0.030         -0.993         50%         65%         141.000K           28         ALCO HOLDINGS         1.860         0.000         0.000         65%         35%         14.000K           28         ALCO HOLDINGS         1.860         0.000         0.000         65%         44%         4.368M           28         JOLIMARK         1.550         -0.010         -0.641         100%         246.000K           28         RENHENG ENT         0.630         0.000         0.000         48%         52%         200.000K           28         RENHENG ENT         0.630         0.000         0.000         48%         52%         200.000K           28         RESUNYEN         1         0.520         +0.010         +1.961 </td <td>Note Sectors         (Filter: Dividend Payout Ratio&gt;=45% &amp; %)           Dividend         pminal         Chg         %Chg         Buy/Sell Turnover         Volume         Turnover           I Growth Oriented, Low P/E         5         5.570         -0.070         -1.241         19%         84%         86.000K         4\$1.100K           1 Growth Oriented, Low P/E         5         5.570         -0.070         -1.241         19%         84%         86.000K         4\$1.100K           28         ALCO HOLDINGS         2.990         -0.030         -0.993         50%         412.000K         1.288M           14.000         +0.040         +0.286         36%         66%         145.500K         2.157M           28         ALCO HOLDINGS         1.860         0.000         0.000         65%         36%         14.000K         2.5770K           10         SOHO CHINA         1.850         -0.010         -0.641         100%         246.000K         381.440K           28         RENHENG ENT         0.630         0.000         0.000         62%         200.000K         151.760K           28         RENHENG ENT         0.620         +0.010         +1.951         80%         26%         0.000K</td> <td>Note Sectors         Characteristic         Characteristic         Character</td> | Note Sectors         (Filter: Dividend Payout Ratio>=45% & %)           Dividend         pminal         Chg         %Chg         Buy/Sell Turnover         Volume         Turnover           I Growth Oriented, Low P/E         5         5.570         -0.070         -1.241         19%         84%         86.000K         4\$1.100K           1 Growth Oriented, Low P/E         5         5.570         -0.070         -1.241         19%         84%         86.000K         4\$1.100K           28         ALCO HOLDINGS         2.990         -0.030         -0.993         50%         412.000K         1.288M           14.000         +0.040         +0.286         36%         66%         145.500K         2.157M           28         ALCO HOLDINGS         1.860         0.000         0.000         65%         36%         14.000K         2.5770K           10         SOHO CHINA         1.850         -0.010         -0.641         100%         246.000K         381.440K           28         RENHENG ENT         0.630         0.000         0.000         62%         200.000K         151.760K           28         RENHENG ENT         0.620         +0.010         +1.951         80%         26%         0.000K | Note Sectors         Characteristic         Characteristic         Character |

## 2.3.6 Other Sectors

"Other Sector" displays three new sectors, including "High Dividend", "High Growth Oriented, Low P/E" and "REITs" to meet market needs.

### **Newly-added Sectors**

#### a.) High Dividend

| Div. Payout Ra | %Yld  |
|----------------|-------|
| 78.462         | 6.548 |
| 81.753         | 5.780 |
| 61.181         | 6.114 |
| 46.316         | 4.989 |
| 175.439        | 5.128 |

(Filter: Dividend Payout Ratio>=45% & %YId>=4%)

A particular security belongs to "High Dividend" if its Dividend Payout Ratio $\geq$ 45% and % Yield  $\geq$ 4%.

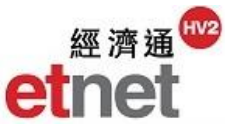

### b.) High Growth Oriented, Low P/E

| P/E Ratio | %ROAE  |
|-----------|--------|
| 8.338     | 8.445  |
| 3.421     | 16.261 |
| 3.451     | 18.889 |
| 3.425     | 25.869 |
| 2.544     | 37.906 |

(Filter: %ROAE>=20% & P/E Ratio<=15%)

If a particular stock's %ROAE  $\ge$  20% and P/E Ratio  $\le$  15%, it belongs to "High Growth Oriented, Low P/E".

### c.) REITs

| REITS |                 |
|-------|-----------------|
| Code  | Name            |
| 87001 | HUI XIAN REIT   |
| 01275 | NEW CENT REIT   |
| 01426 | SPRING REIT     |
| 01881 | REGAL REIT      |
| 00405 | YUEXIU REIT     |
| 00808 | PROSPERITY REIT |
| 00778 | FORTUNE REIT    |
| 00435 | SUNLIGHT REIT   |
| 02778 | CHAMPION REIT   |
| 00823 | LINK REIT       |
| 00625 | RREEF CCT REIT  |

"REITs" must be listed on the Stock Exchange of Hong Kong, and is authorised for selling. Investors can buy and sell units of REITs similar to securities at the Stock Exchange.